## **Adding External Training to Your Transcript**

You can add external training to your <u>MyCareer@PCC</u> Transcript. From the MyCareer@PCC Welcome Page, click the **Completed Training** quick access button:

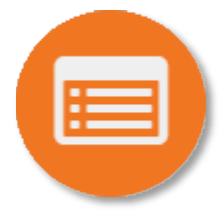

From your transcript, open the options menu and click the three dots. Select Add External Training from the list.

| Use the transcript to manage all active training.                  | Add External Training 🕅     |
|--------------------------------------------------------------------|-----------------------------|
|                                                                    | Download Network Player     |
| Completed  By Date Added  All Types  Search for                    | t Print Transcript          |
| Search Results (40)                                                | Retrieve Offline Player Key |
|                                                                    | Run Transcript Report       |
| Cranes, Hoists & Slings<br>Completed: 12/30/2020 Status: Completed | Download Offline Learning   |
|                                                                    | Add Learning Reporter       |

Complete the following fields on the resulting form:

- Title
- Training Description
- Institution
- Training Dates
- Training Hours

Add any relevant attachments by using the **Select a File** button ( **Select a file** ).

Click the **Submit** button ( **Submit** ) when you are done.

Now the external training should appear on your transcript.

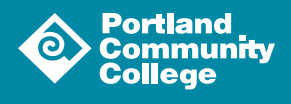